## **TouchNet PayPath Instructions**

| UWG SSO Login Service                         |                                                                                                    |
|-----------------------------------------------|----------------------------------------------------------------------------------------------------|
| Enter your UWGID and Password                 | Trouble Logging In ?<br>Are you using your UWG ID ?                                                             |
| Username:                                     | Lookup Username                                                                                                 |
| Password:                                     | Make sure you have Set your UWG ID password<br>and your Self-Service Reset Questions.<br>Reset your UWG ID      |
| U Warn me before logging me into other sites. | 100 A 100 A 100 A 100 A 100 A 100 A 100 A 100 A 100 A 100 A 100 A 100 A 100 A 100 A 100 A 100 A 100 A 100 A 100 |
| LOGIN clear                                   | Clickfor details on the UWG ID                                                                                  |

Copyright © 2005 - 2012 Jasig, Inc. All rights reserved.

**STUDENTS** will use this page to access the TouchNet PayPath portal:

https://secure.touchnet.com/C21447\_tsa/web/caslogin.jsp

| *Indicates required information<br>*Student ID:          | Welcome to University of West Georgia Student Account Suite. This site is a 24x7 service offered to students and their families for making payments and managing their student account.                                                                                                    |
|----------------------------------------------------------|----------------------------------------------------------------------------------------------------|
| *Student PIN:                                            | Students and staff may log in using their Student ID and Student PIN. Parents, guardians, or employers wishing to access the system require student permission via the student's authorized user process. If you have any questions about the system, please send e-mail to <b>bursar@westga.edu</b> . |
| Authorized Users                                         | Student Account Suite Features                                                                                                    |
| Login for parents or others who have                     | Student Account Center                                                                                                    |
| been granted access.                                     | Check your balance.                                                                                                    |
| °E-mail:                                                 | Make a payment towards your balance.                                                                                                    |
| *Password:                                               | View your payment history.                                                                                                    |
|                                                          | Store your payment methods for quick and easy payment.                                                                                                    |
| Login                                                    | <ul> <li>As a student, provide permission to others (parents, employers, etc) to make<br/>payments</li> </ul>                                                                                                    |
| Have a temporary password<br>e-mailed to you.            |                                                                                                    |
| AUTHORIZED USERS will use<br>https://secure.touchnet.cor | e this page to access TouchNet PayPath:<br>n/C21447_tsa/web/login.jsp                                                                                                    |
|                                                          |                                                                                                    |
|                                                          |                                                                                                    |
|                                                          |                                                                                                    |
|                                                          |                                                                                                    |

## E-Bill & Payment Services

## **Electronic Agreement**

I agree to receive text messages regarding balances due on my student account with UWG.

l agree Deny Consent Print

On this page, you will receive this message the first time you log into TouchNet PayPath. Please choose "I agree" to allow the University of West Georgia to send you text messages regarding your Balance Due. If you do not wish to agree, please select "Deny Consent." You may also print the agreement from this screen.

© Commerce 0.5 | Bill+Payment 0.5.0 @1997 - 2017 TouchNet Information Systems, Inc. All rights reserved. | TouchNet Privacy Policy

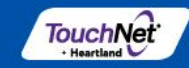

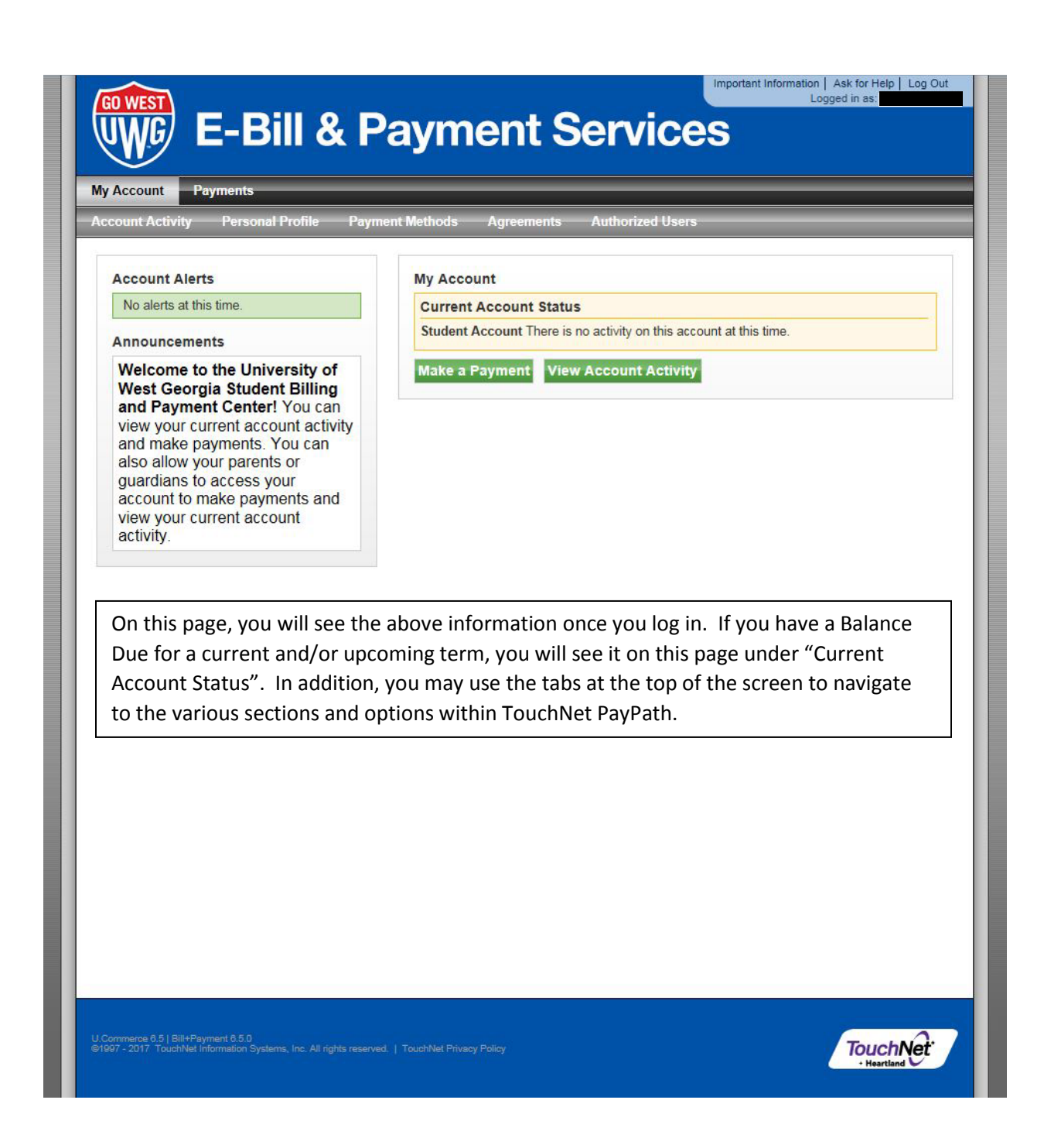

| ount Activity Personal                                                                           |                                                                                                    |                                                   |                                                     |                                                             |                  |
|--------------------------------------------------------------------------------------------------|----------------------------------------------------------------------------------------------------|---------------------------------------------------|-----------------------------------------------------|-------------------------------------------------------------|------------------|
|                                                                                                  | Profile Payment Methods                                                                                     | Agreements                                        | Authorized Users                                    |                                                             |                  |
| rofile Settings                                                                                  |                                                                                                    |                                                   |                                                     |                                                             |                  |
| Personal Profile                                                                                 |                                                                                                    |                                                   |                                                     |                                                             |                  |
| Fersonal Frome                                                                                   |                                                                                                    |                                                   |                                                     |                                                             |                  |
| You may update your persona<br>address), e-mails generated b<br>information, please click the "/ | al profile and preferences here. If you<br>by this system will be sent to both a<br>Authorized Users'' tab. | ou choose to enter a s<br>ddresses. If you wish t | econdary e-mail address<br>o provide a parent or gu | (in addition to your school-<br>ardian access to your accou | -assigned<br>unt |
| Student ID:                                                                                      |                                                                                                    |                                                   |                                                     |                                                             |                  |
| Full name:                                                                                       |                                                                                                    |                                                   |                                                     |                                                             |                  |
| E-mail address:                                                                                  |                                                                                                    |                                                   |                                                     |                                                             |                  |
| Alternate e-mail address:                                                                        |                                                                                                    |                                                   |                                                     |                                                             |                  |
| Communication                                                                                    |                                                                                                    |                                                   |                                                     |                                                             |                  |
|                                                                                                  |                                                                                                    |                                                   |                                                     |                                                             | address          |
| On this page unde                                                                                | r the "Personal Profi                                                                                       | le" tab. vou c                                    | an set up an a                                      | Iternative email                                            |                  |
| On this page unde<br>to receive email n                                                          | r the "Personal Profi<br>otifications regarding                                                             | le" tab, you c<br>g a Balance D                   | an set up an a<br>ue.                               | ternative email                                             |                  |
| On this page unde<br>to receive email n                                                          | r the "Personal Profi<br>otifications regarding                                                             | le" tab, you c<br>g a Balance D                   | an set up an a<br>ue.                               | ternative email                                             |                  |
| On this page unde<br>to receive email n                                                          | r the "Personal Profi<br>otifications regarding                                                             | le" tab, you c<br>g a Balance D                   | an set up an a<br>ue.                               | lternative email                                            |                  |
| On this page unde<br>to receive email n                                                          | r the "Personal Profi<br>otifications regarding                                                             | le" tab, you c<br>g a Balance D                   | an set up an a<br>ue.                               | lternative email                                            |                  |
| On this page unde<br>to receive email n                                                          | er the "Personal Profi<br>otifications regarding                                                            | le" tab, you c<br>g a Balance D                   | an set up an a<br>ue.                               | lternative email                                            |                  |
| On this page unde<br>to receive email n                                                          | er the "Personal Profi<br>otifications regarding                                                            | le" tab, you c<br>g a Balance D                   | an set up an a<br>ue.                               | lternative email                                            |                  |
| On this page unde<br>to receive email n                                                          | er the "Personal Profi<br>otifications regarding                                                            | le" tab, you c<br>g a Balance D                   | an set up an a<br>ue.                               | lternative email                                            |                  |
| On this page unde<br>to receive email n                                                          | er the "Personal Profi<br>otifications regarding                                                            | le" tab, you c<br>g a Balance D                   | an set up an a<br>ue.                               | lternative email                                            |                  |
| On this page unde<br>to receive email n                                                          | er the "Personal Profi<br>otifications regarding                                                            | le" tab, you c<br>g a Balance D                   | an set up an a<br>ue.                               | lternative email                                            |                  |

|                                                                                                    | i metious Agreenents Autionzeu osers                                                                                  |
|----------------------------------------------------------------------------------------------------|----------------------------------------------------------------------------------------------------|
|                                                                                                    |                                                                                                    |
| rofile Settings                                                                                             |                                                                                                    |
| Personal Profile                                                                                            |                                                                                                    |
| ▼ Communication                                                                                             |                                                                                                    |
| To get optional text messages about new bills and u<br>overnight hours and your carrier may charge a fee to | pcoming payments, enter your mobile phone number and carrier. Messages may be sent during<br>o receive text messages. |
| Opt into receiving text messages                                                                            | ○ Yes                                                                                                    |
| Mobile phone: (555-555-5555)                                                                                |                                                                                                    |
| Select your mobile carrier                                                                                  | Select Carrier                                                                                                    |
|                                                                                                    |                                                                                                    |
|                                                                                                    |                                                                                                    |
| On this page under the "Comm                                                                                | unication" tab, you can set up a cell phone to allow the                                                              |
|                                                                                                    | end you text messages regarding your Balance Due. If                                                                  |
| Iniversity of West Georgia to s                                                                             |                                                                                                    |
| Iniversity of West Georgia to s<br>our carrier is not listed, please                                        | contact the Bursar's Office at <u>bursar@westga.edu</u> .                                                             |
| Jniversity of West Georgia to s<br>our carrier is not listed, please                                        | contact the Bursar's Office at <u>bursar@westga.edu</u> .                                                             |
| Iniversity of West Georgia to s<br>our carrier is not listed, please                                        | contact the Bursar's Office at <u>bursar@westga.edu</u> .                                                             |
| Jniversity of West Georgia to s<br>our carrier is not listed, please                                        | contact the Bursar's Office at <u>bursar@westga.edu</u> .                                                             |
| Iniversity of West Georgia to s<br>our carrier is not listed, please                                        | contact the Bursar's Office at <u>bursar@westga.edu</u> .                                                             |

| and the second second |                                                                                                    |                                                                                      |                                                                  |
|----------------------------------------------------------------------------------------------------|----------------------------------------------------------------------------------------------------|--------------------------------------------------------------------------------------|------------------------------------------------------------------|
| count Activity Person                                                                                                    | al Profile Payment Methods                                                                                                    | Agreements Authorized Users                                                          |                                                                  |
| Payment Methods                                                                                                    |                                                                                                    |                                                                                      |                                                                  |
| Saved Payment I                                                                                                    | <i>l</i> lethods                                                                                                    |                                                                                      |                                                                  |
| Add New Payme                                                                                                    | nt Method                                                                                                    |                                                                                      |                                                                  |
| Select Payment Me                                                                                                    | thod 🗸                                                                                                    |                                                                                      |                                                                  |
| Select                                                                                                    |                                                                                                    |                                                                                      |                                                                  |
| Electronic Check - Electro<br>and account number. Payn<br>checking or savings account<br>credit cards, home equity, t                                                                                                    | nic payments require a bank routing numl<br>ents can be made from a personal<br>It. You cannot use corporate checks, i.e.<br>raveler's checks, etc. | ber                                                                                  |                                                                  |
| On this page, you<br>Payment Methoo<br>add your Visa, M<br>Check) informatio                                                                                                    | will be able to see saved<br>ls" tab. Under the "Add<br>asterCard, American Exp<br>on.                                                              | d payment information und<br>New Payment Method" tab<br>ress, or Discover informatic | er the "Saved<br>, you will be able to<br>on, or ACH (Electronic |
|                                                                                                    |                                                                                                    |                                                                                      |                                                                  |
|                                                                                                    |                                                                                                    |                                                                                      |                                                                  |
|                                                                                                    |                                                                                                    |                                                                                      |                                                                  |
|                                                                                                    |                                                                                                    |                                                                                      |                                                                  |
|                                                                                                    |                                                                                                    |                                                                                      |                                                                  |

| uni Acuvity Pe                                                                                             | rsonal Profile Payment                                                                                                    | Methods Agree                                                                                                | ements Authorized                                                                                                    | Users                                                                                                    |                                                                |
|----------------------------------------------------------------------------------------------------|----------------------------------------------------------------------------------------------------|----------------------------------------------------------------------------------------------------|----------------------------------------------------------------------------------------------------|----------------------------------------------------------------------------------------------------|----------------------------------------------------------------|
| uthorized Use                                                                                              | rs                                                                                                    |                                                                                                    |                                                                                                    |                                                                                                    |                                                                |
| From this page, yo<br>Family Educational<br>without your writte<br>information and ma<br>methods, academic | u can give others (parents,<br>Rights and Privacy Act of<br>n consent. Adding an autho<br>ke payments on your beha<br>records, or other personal | employers, etc.) the<br>1974 (FERPA), your<br>rized user is your v<br>If. Please note that a<br>information. | ability to access your<br>student financial recor<br>rritten consent that an<br>authorized users DO N                      | account information. In con<br>ds may not be shared with a<br>individual may view your ac<br>OT have access to your stor | npliance with the<br>a third party<br>count<br>red payment     |
| Add Authoriz                                                                                               | ed User                                                                                                    |                                                                                                    |                                                                                                    |                                                                                                    | _                                                              |
| E-mail address of the                                                                                      | authorized user:                                                                                                    |                                                                                                    |                                                                                                    |                                                                                                    |                                                                |
| Would you like to allo<br>account activity?                                                                | v this person to view your paym                                                                                                    | nent history and                                                                                             | • Yes 🔿 No                                                                                                    |                                                                                                    |                                                                |
| Continue                                                                                                   | Cancel                                                                                                    |                                                                                                    |                                                                                                    |                                                                                                    |                                                                |
| On this page,<br>to access and<br>Authorized U<br>(Grades, Regi<br>would like to<br>activity, and r        | you will be able to<br>make payments to<br>ser in TouchNet Pa<br>stration Status, ET<br>allow this person to<br>make payments on                 | o add Authori<br>owards your<br>oyPath <u>DOES</u><br>C.). Please er<br>the authoriza<br>your behalf.        | zed Users. The<br>Balance Due <u>OM</u><br><u>NOT</u> grant acce<br>nter a valid ema<br>tion to view you<br>Click Continue | Authorized User w<br>JLY. Granting acce<br>ss to any other info<br>il address and "Yes<br>ur payment history             | rill be able<br>ss to an<br>prmation<br>s" if you<br>, account |
|                                                                                                    |                                                                                                    |                                                                                                    |                                                                                                    |                                                                                                    |                                                                |
|                                                                                                    |                                                                                                    |                                                                                                    |                                                                                                    |                                                                                                    |                                                                |
|                                                                                                    |                                                                                                    |                                                                                                    |                                                                                                    |                                                                                                    |                                                                |

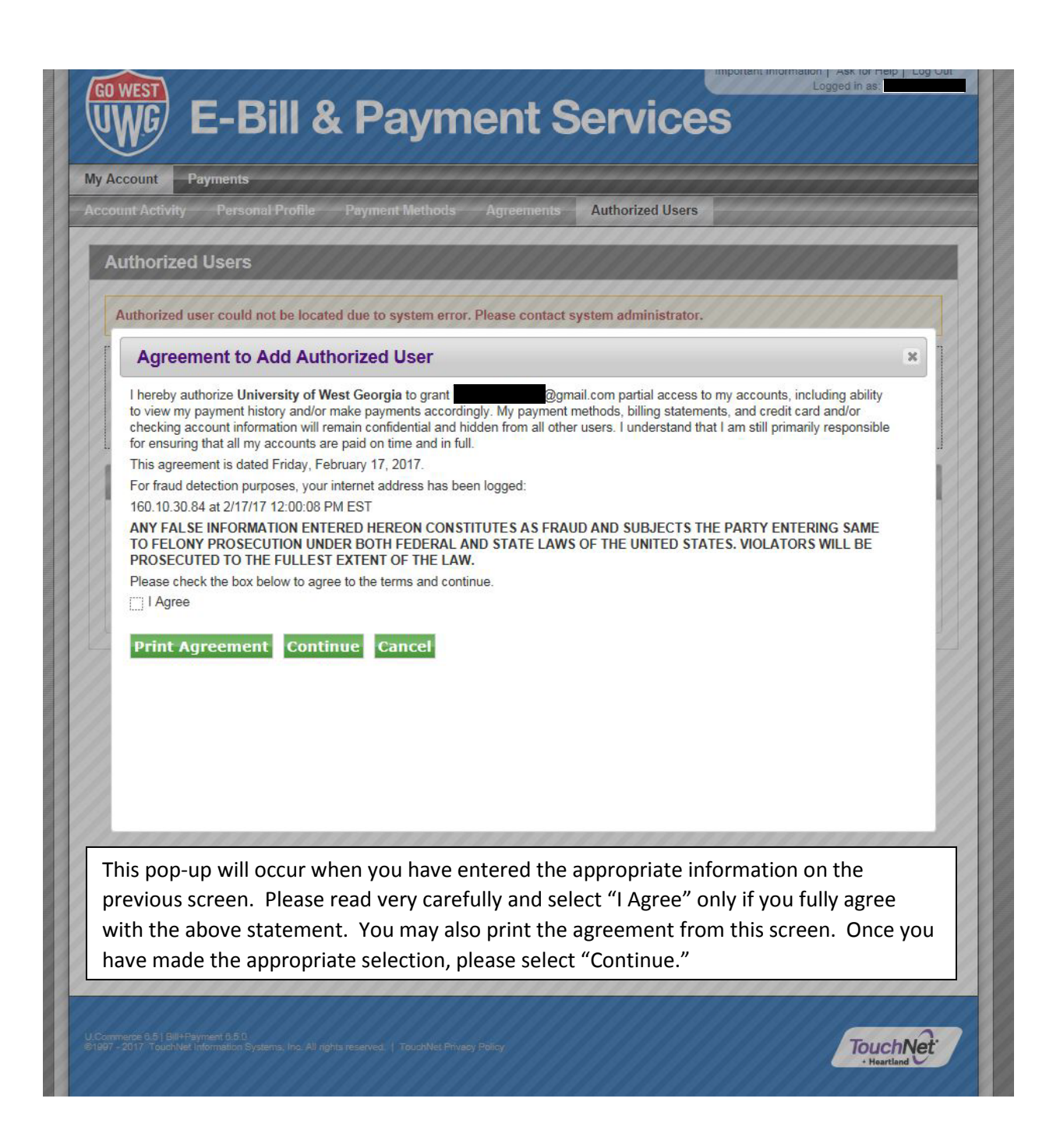

| ount Activity Personal Profile                                                                                                    | Payment Methods Agreements Authorized Users                                                                                                    |                                                                                                    |
|----------------------------------------------------------------------------------------------------|----------------------------------------------------------------------------------------------------|----------------------------------------------------------------------------------------------------|
| Authorized Users                                                                                                    |                                                                                                    |                                                                                                    |
| From this page, you can give othe<br>Family Educational Rights and Pri<br>without your written consent. Add<br>information and make payments o<br>methods, academic records, or oth | rs (parents, employers, etc.) the ability to access your account inform<br>vacy Act of 1974 (FERPA), your student financial records may not be s<br>ing an authorized user is your written consent that an individual may v<br>n your behalf. Please note that authorized users DO NOT have access<br>her personal information. | ation. In compliance with the<br>shared with a third party<br>view your account<br>to your stored payment |
| When you delete an authorized user, th that have not already been applied will I                                                                                                    | at person will no longer be able to make payments to your accounts. Any schede<br>be cancelled.                                                                                                    | uled payments by that person                                                                              |
| Full name:                                                                                                    | E-mail address:                                                                                                    | Action                                                                                                    |
|                                                                                                    | @gmail.com                                                                                                    | Edit   Delete  <br>Show Agreement                                                                         |
| <                                                                                                    |                                                                                                    | >                                                                                                    |
|                                                                                                    |                                                                                                    |                                                                                                    |
| Dn this page, you can vi<br>Authorized Users" tab.                                                                                                    | ew, edit, or delete your authorized users unde                                                                                                    | r the "Current                                                                                            |
| On this page, you can vi<br>Authorized Users" tab.                                                                                                    | ew, edit, or delete your authorized users unde                                                                                                    | r the "Current                                                                                            |